## DAMEDAG 2024

## Vejledning til indtastning af scores for den løbende Damedags turnering

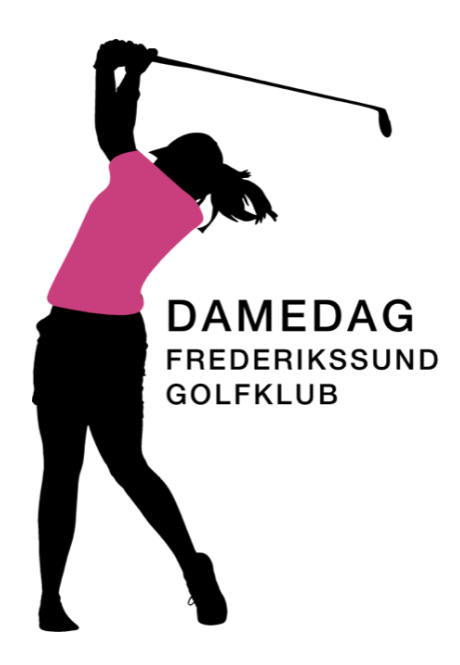

Dagen før spilledagen modtager du en e-mail med et personligt link til score indtastning. Hver spiller skal indtaste sin egen score.

E-mailen ser sådan ud:

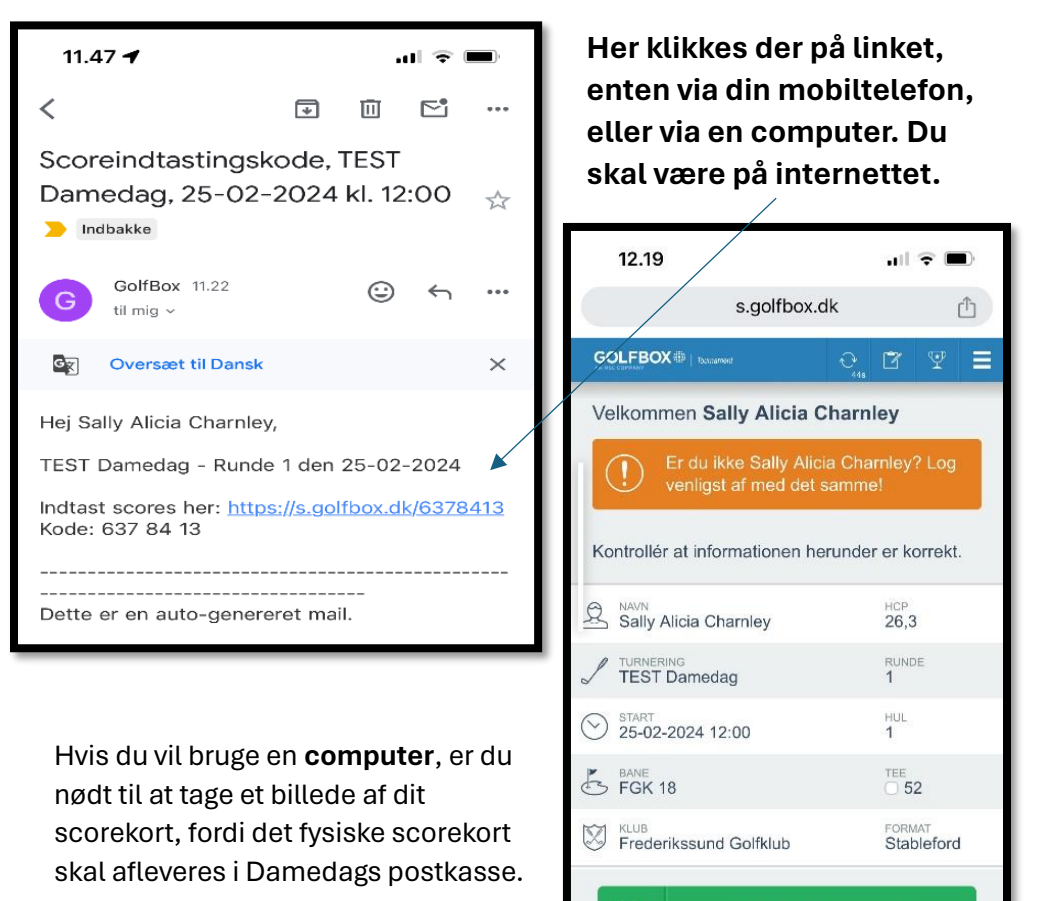

Så kommer dette billede.

1

Indtast scores

Spillere

17

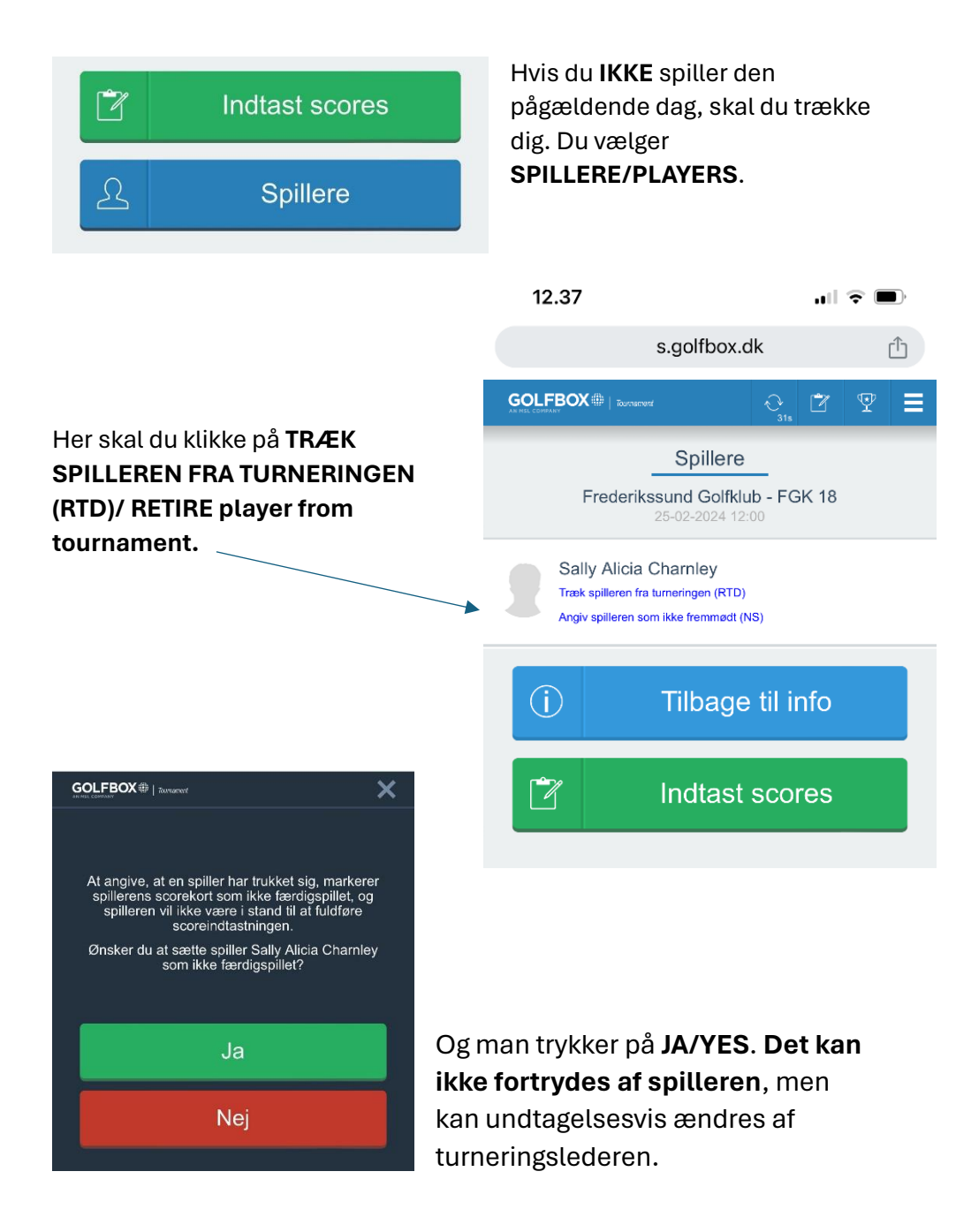

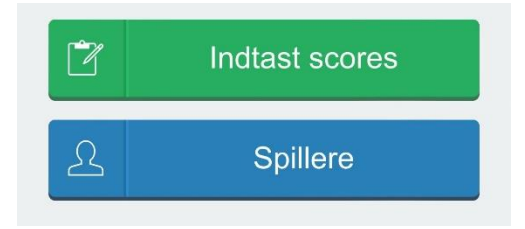

Herefter trykkes der Enter for hvert hul.

Der trykkes på det **total antal slag** på de blå knapper og man fortsætter således med alle 18 huller.

Taster man forkert, kan man gå tilbage med pilene.

| 11.30<br>◄ Gmail         |              |       |            | .11 🗢 🗖               |   |  |
|--------------------------|--------------|-------|------------|-----------------------|---|--|
|                          | s.golfbox.dk |       |            |                       | Û |  |
|                          |              | K     | 265        | Ŷ                     | ≡ |  |
| Spiller                  | SPH          | Total | <          | 18                    |   |  |
| Charnley<br>Sally Alicia | 31           | 28p   | <b>8</b> ° | <b>5</b> <sup>1</sup> |   |  |
|                          |              |       |            |                       |   |  |
|                          |              |       |            |                       |   |  |
|                          |              |       |            |                       |   |  |
|                          |              |       |            |                       |   |  |

## Du indberetter din score ved at vælge INDTAST SCORES/ENTER SCORES.

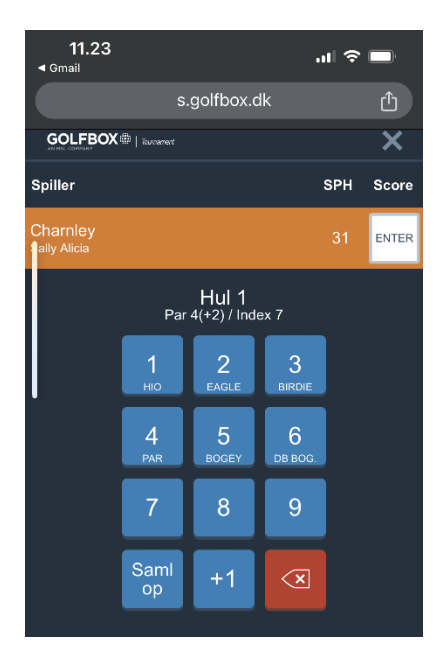

Når hul 18 (eller 9 hvis man er 9 huls spiller) er udfyldt er score indtastningen slut og billedet kan lukkes.

## Der skal IKKE trykkes på gem eller lignende.

Har man forladt registrering, kan man via linket, åbne igen og rette ens score, dog kun samme dag som man spiller.